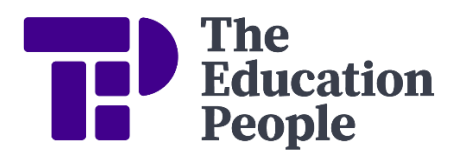

# **FMS6 Procedure Note 42** VAT Returns – VAT Automation for FMS6 Schools

Last updated: September 2024

Kent schools that use FMS6 are reimbursed their VAT each month / quarter by exporting their VAT returns from FMS6 and uploading them to the KCC VAT for Schools system. Payment is then made through the Advances system.

Schools do not have to keep a paper copy of their VAT Full Reports but will be required to print the VAT Submittal reports for authorisation and retention for 7 years.

Kent County Council is registered for VAT under registration no: GB 204 2691 91 and all schools are included in this registration. Please refer to the <u>VAT</u> <u>Manual on KELSI</u> (School Finance – Returns and Monitoring – VAT and income tax) for full information on processing VAT entries.

This procedure should be completed on the first working day of each month.

Please ensure that no invoices are processed on FMS6 until both the Period is closed and the VAT Submittal Report has been printed.

## THE PROCEDURE MUST BE COMPLETED IN THE ORDER GIVEN BELOW

Please note that a new **folder** must be created in Excel to save your monthly VAT reports for audit and the following process

- 1. Print the VAT Full Report (on screen)
- 2. Check VAT Actual and VAT Memo Amounts on the VAT Full Report
- 3. Print the VAT Submittal Report (this closes the VAT period on FMS6)
- 4. Close the Current Period
- 5. Complete the Certification on the VAT Submittal Report

- 6. Reprint the VAT Full Report and export to disk
- 7. Resave the VAT Full Report in Microsoft Excel, selecting the file format "Microsoft Excel 97-2003 Workbook"
- 8. Upload the VAT Full Report to KCC VAT For Schools System

## <u>Stage 1 – Print the VAT Full Report</u>

ENSURE THAT NO OTHER USERS ARE LOGGED ON TO FMS6 before you print the VAT reports

- Reports
- General Ledger
- VAT
- VAT Reports
- Select Add (+) Button at the right, to add a new VAT Period
- Select VAT Full Report
- Select **Print** Button

## Stage 2 – Check VAT Actual and VAT Memo Amounts on the VAT Full Report

For VAT codes where VAT has been <u>paid</u>, ie, codes G and H, (or VAT has been <u>collected</u>, ie, VAT codes 2 and 8) two types of VAT amount will be given for each transaction:

VAT Actual  $\pounds$  - the total VAT paid for the invoice posted to FMS6 VAT Memo  $\pounds$  - the VAT automatically calculated by FMS6 for each line of the invoice

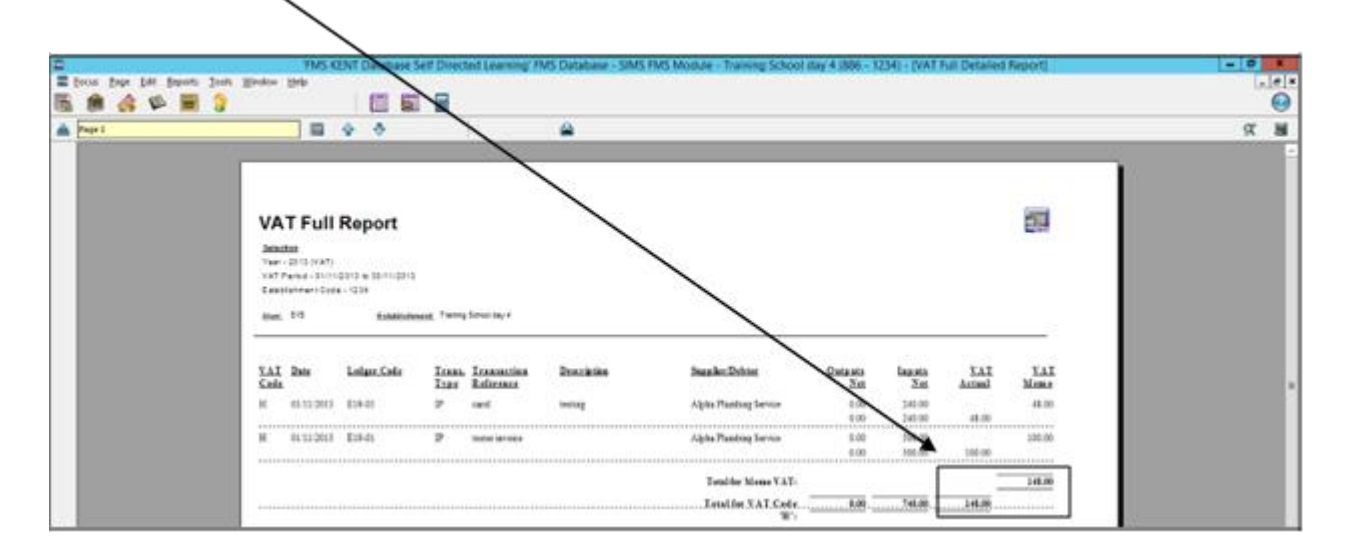

FMS6 Procedure Note 42

VAT Returns - VAT Automation for FMS6 Schools Schools Financial Services

© Copyright TEP 2024.

You must check the subtotals for these VAT Codes to ensure that both the VAT Actual & VAT Memo amounts agree (a difference of 20p or less is acceptable as this allows for penny variances on individual invoices).

If the totals match (or the difference is 20p or less) close the screen and continue with Stage 3. **If the difference is 21p or more,** go to the separate document Procedure Note 43 'VAT Returns – VAT Tolerances Correction', to make any corrections necessary.

# Stage 3 – Print the VAT Submittal Report

- Reports
- General Ledger
- VAT

•

- VAT Reports
- Select Add (+) Button at the right, to add a new VAT Period
- Tag VAT Submittal Report
- Select **Print** Button

Please ensure that the stages are followed as detailed in this procedure note, and that the Submittal report and Full VAT report are printed straight after one another. If a delay occurs between these two processes, then it could result in the reimbursement total on your advance not matching FMS6.

Select **Yes** the report did print successfully

## <u>Stage 4 – Close the Current Period</u>

The Current Period may now be closed (this cannot be used to close March, you will need to perform a Preliminary Close, please refer to the Closedown Pack).

The period can be closed by either selecting the 'Close Current Period' button on the Application Bar (as shown in the first screen shot), or, by selecting **Tools**, then **Close Period**, and then **Close Period** (as shown in the second screen shot).

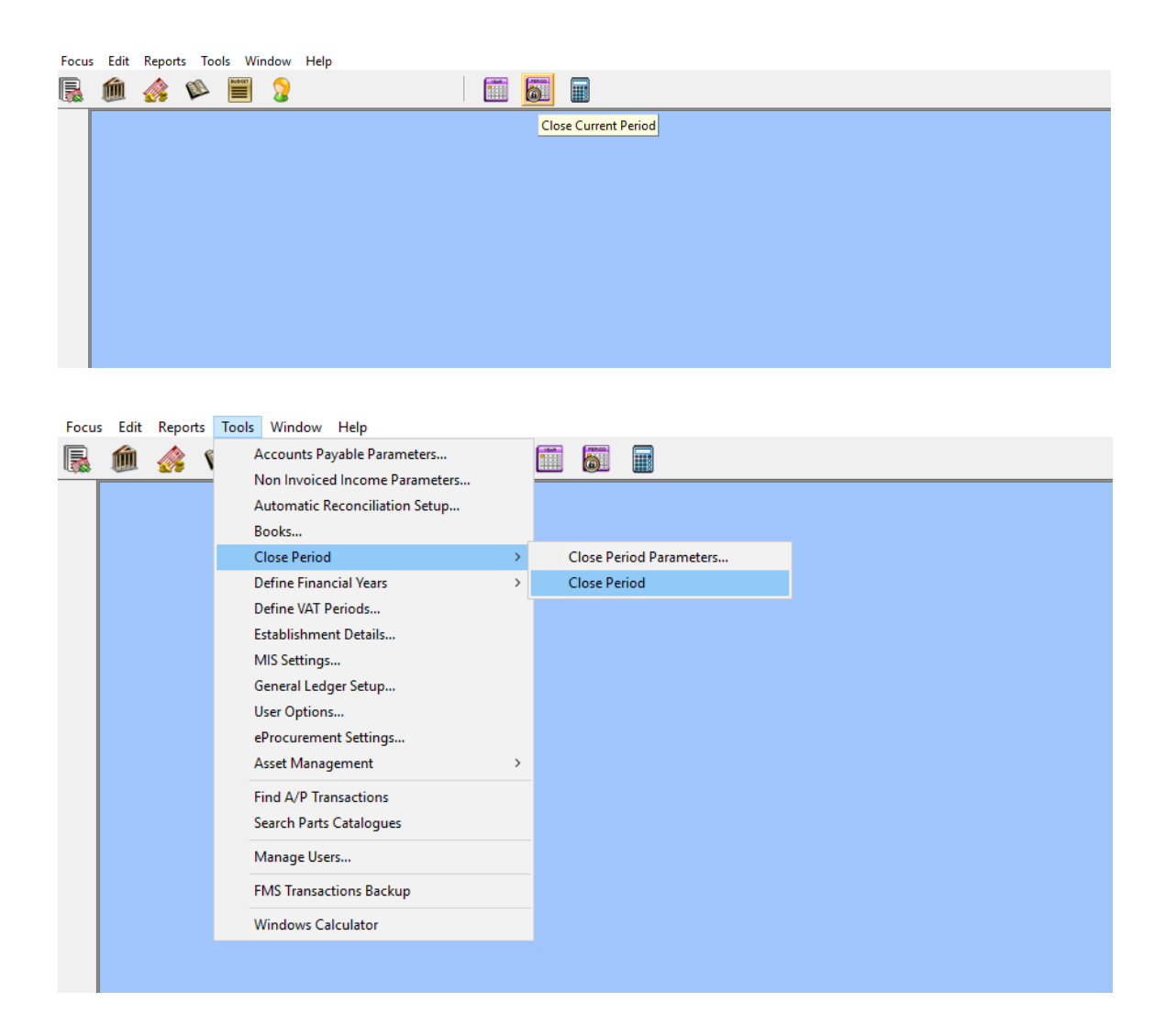

# <u>Stage 5 – Complete the Certification on the VAT Submittal Report</u>

Please ask the Headteacher or another authorised signatory to sign and date the VAT Report.

# <u>Stage 6 – Reprint the VAT Full Report and Export to Disk</u>

- Reports
- General Ledger
- VAT
- VAT Reports
- Select **Print** Button at the right hand side (to print the current month)
- Select VAT Full Report
- Select **Print** Button
- Select Export to Disk Button top right hand corner
- Ensure Main Body is chosen

#### FMS6 Procedure Note 42

VAT Returns - VAT Automation for FMS6 Schools Schools Financial Services

- Select Format Excel 4.0
- Select OK
- Save the file in the folder set up for VAT returns

The file name must be: DFE no (4 digit only), school name, month of VAT report. e.g., 1234 Bishops Terrace April 22

- Please ensure there are no apostrophes in the file name, e.g. a file named 1234 Bishop's Terrace April 22 will not validate
- Close window in FMS6

# <u>Stage 7 – Resave the VAT Full Report in Microsoft Excel</u>

- Open Microsoft Excel
- Open the file that has just been saved (need to scroll through directories and select appropriate months file)
- Select **File** from the top menu bar
- Select Save As
- Save the file using the same file name
- Select Yes to "Do you want to replace the existing file?" (the VAT for Schools System cannot use the file unless it has been OPENED AND SAVED in Excel)
- Note: If you are using Excel 2007 or Excel 2010, when you click "Save As", please choose the file format "Microsoft Excel 97–2003 Workbook"

**Note:** If the Excel software has been updated since the last time you exported a VAT file you may have a problem when trying to resave the VAT full report at this stage. If so, see the instructions to change the Trust Center settings on page 8.

Close Microsoft Excel

## <u>Stage 8 – Upload VAT Full Report to KCC VAT for Schools System</u>

Use the link below to access the system: <a href="https://webapps.kent.gov.uk/Kcc.vatforschools.web.public/login.aspx">https://webapps.kent.gov.uk/Kcc.vatforschools.web.public/login.aspx</a>

The login screen will look as follows:

| G Birgineers | date attraction and have the weather the destruction of the                                                                    | 요 < 6 🖉 within Schemingelation ㅋ                                                                          |          | 107 Car (60) |
|--------------|----------------------------------------------------------------------------------------------------|----------------------------------------------------------------------------------------------------|----------|--------------|
|              | Kent County                                                                                                    | Council<br>Search Kent gov uk                                                                             |          | Â            |
|              | VAT For Sci<br>Login Details<br>Enter your four digit DfE number a<br>* This symbol means that you m<br>* DfE No<br>* Password | hools Application<br>and password and then click "Submit" to log in to the<br>sust enter this information | e system |              |
|              | About this website                                                                                                    | Contact us                                                                                                |          | ļ            |

- Login using the school's details, ie, the 4-digit DFE number and the VAT for Schools password (please be aware that the password is case sensitive).
- Select Submit

The next screen will show the school name:

If the details are correct select Continue

| Kent County                                                 | Council                         | kent gov uk              | $\sim$ |  |
|-------------------------------------------------------------|---------------------------------|--------------------------|--------|--|
| VAT For Sc                                                  | hools App                       | lication                 |        |  |
| Confirmation<br>Please ensure that your school of<br>DRE No | letais are correct before selec | ting 'Continue'.         |        |  |
| Name: 2242<br>Cancel Continue                               |                                 |                          |        |  |
| About this website                                          | Contact us                      | Rent<br>Councy<br>Counce |        |  |

The next screen will display the File Upload History:

| Kent Countu Council                                                                                                    |  |
|----------------------------------------------------------------------------------------------------|--|
| E Menu Search kent gov uk 🔎                                                                                                    |  |
| VAT For Schools Application                                                                                                    |  |
|                                                                                                    |  |
| File Upload History                                                                                                    |  |
| The following files have been uploaded in the previous 12 months                                                                                                    |  |
| Uploaded Filename VATpenod To Status                                                                                                    |  |
| 14010215 / VAI Sect 1 as File Optimized By School - Awating Valuation                                                                                                    |  |
| 1401/2015 PVAT test 2 AV File Optivated By Rohovi - Awating Institution                                                                                                    |  |
| 2010/2014 Dec2014Zer2014zeren.att File Upstated & School - Avoiding Validation                                                                                                    |  |
| 2010/2014 Tex-2014/ex2014/exemt all. For spaces of by Scious - Average Section                                                                                                    |  |
| 10102014 Ged014Dec014america Pix Upsafet By School - Avening Valueter                                                                                                    |  |
| 17/10/2014 (Yeb/2014/Web/2014/wew.ids Pre-Uploaded by School - Awaling Validation                                                                                                    |  |
| 17/15/2014 They2014/Sep2014amenials Pile Uptraded By School - Aeeding Validation                                                                                                    |  |
| Use the Timovide' bottom to select the Full VAT Report that you would like to upload. Then select the period<br>(monthlyser) that the Full VAT Report relates to.<br>To submit this file to KCC, press the 'Upload' button after confirming the statements below.<br>Upliced Tex |  |
| Divers                                                                                                    |  |
|                                                                                                    |  |
| T France Joint                                                                                                    |  |
| Month w - Year w - (Month/Year)                                                                                                    |  |
| * Permat To                                                                                                    |  |
| Month V- Year V- (Month/Vear)                                                                                                    |  |
| I certify that expenditure and income recorded in this life have been properly incomed on establishment activities, and that suggeding information is available within the seconds maintained at this establishment, and I claim regarised of this not answard of VAT encomes.   |  |
| I confirm that I have printed a VAT Submittle Report from my SIME PME system. I have checked the figures on this VAT Full<br>Report to its Submittle Report and they are the same.                                                                                               |  |
|                                                                                                    |  |

To upload the VAT Full Report:

- Select **Browse** (scroll through the directories to find the folder for VAT returns)
- Select the report to be uploaded (only one month at a time can be uploaded)
- Using the drop down arrows select the month and year of the VAT Report (both **Period From** and **Period To** need to be completed, i.e., April 2022 to April 2022)
- Tick the two certification boxes
- Enter name of the person uploading the VAT Report
- Select Upload

| C B Hardwelleberra | all he have been been a start of the start of the start o |    |
|--------------------|----------------------------------------------------------------------------------------------------|----|
|                    | 11.622014     21270cd0100cd0113ong.xts     File Registed Due To Validation Errors       File Upload       Use the Browse' button to select the Full VAT Report that you would like to upload. Then select the period (month/year) that the Full VAT Report relates to.       To submit this file to KCC, press the 'Upload' button effer confirming the statements below.                                                                                                    | Â  |
|                    | Upload No.                                                                                                    |    |
|                    | * Panad Fram                                                                                                    |    |
|                    | Month 🔄 - Year 🔄 - (Month/Year)                                                                                                    |    |
|                    | Month . Year . (Month/Year)                                                                                                    |    |
|                    | I certify that expenditure and income recorded in this Se have been properly incurred on establishment activities, and that supporting information is available within the records mainfained at this establishment, and I claim repayment of the net amount of VAT incurred.                                                                                                    |    |
|                    | I confirm that I have printed a VAT Submittal Report from my SBMS FMIS system. I have checked the figures on this VAT Full Report to its Submittal Report and they are the same.                                                                                                    |    |
|                    | By choing on the Upload button you are continning your agreement with the statements above.                                                                                                    |    |
|                    | Cancel Upload                                                                                                    | 不一 |
|                    | About this website Contact us                                                                                                    |    |

We recommend that you check that the file has validated. To do this, select the option to upload another file. You will need to select the hyperlink where it reads: "To upload another month's full VAT report click here."

1

| Kent County Council                                                                                                    |
|----------------------------------------------------------------------------------------------------|
| VAT For Schools Application                                                                                                    |
| Thank You<br>We will now process your uploaded file. If we need you to carry out any changes on your file we will contact you.<br>Uploaded File Name: 2127 VAT test 3 x/s                                |
| Period Covered: May 2015                                                                                                    |
| To upload another months full VAT report please click here.<br>If you do not wish to submit any more files, you may now close this window by clicking the "X" in the top right corner of<br>this screen. |
| About this website Contact us                                                                                                    |

FMS6 Procedure Note 42

VAT Returns - VAT Automation for FMS6 Schools Schools Financial Services This link will take you back to the File Upload History. If the file is correct the message will read "File Validated – Awaiting APSA and GL Exports".

If the file is incorrect the message will read "File Rejected Due to Validation Errors". You will need to contact **Schools Financial Services** on **03301 651 001** to clarify the error.

# To Change the Trust Center Settings in Excel (see note at Stage 7)

If the Excel software has been updated, when you open the saved VAT Full Report it may not let you resave as it says "Protected View. Editing this file type is not allowed due to your policy settings ....."

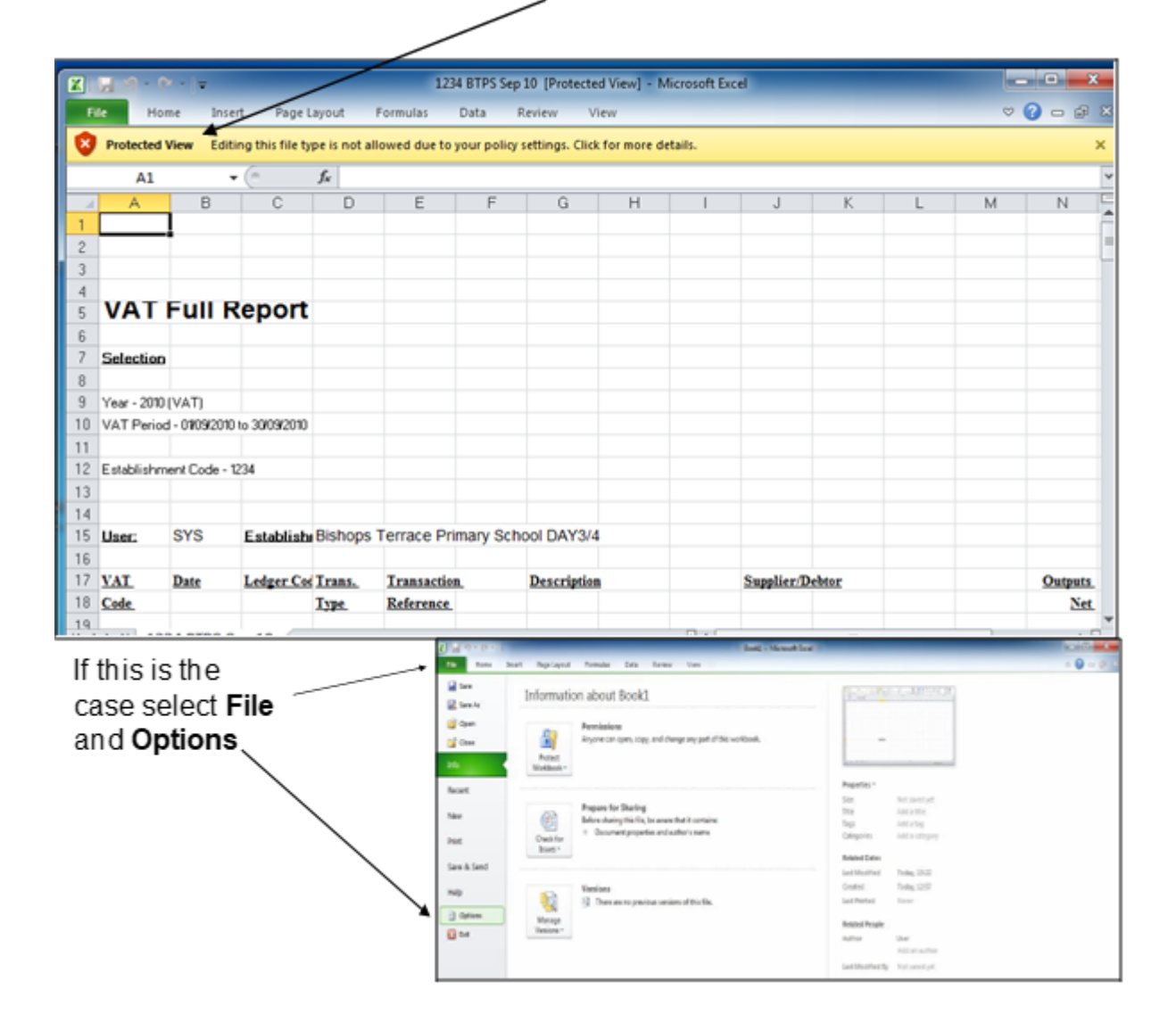

| Senaral .<br>Fernutos        | Help keep your documents safe and your computer secure and healthy.                                                                                                    |               |
|------------------------------|----------------------------------------------------------------------------------------------------|---------------|
| Procifing                    | Protecting your privacy                                                                                                    |               |
| Sint<br>Lànguage<br>Advanced | Microsoft cares about your privacy. For more information about how Microsoft Exect helps to protect your privacy, please<br>see the privacy statements.<br>Down the Microsoft Exect privacy statement<br>Others can privacy statement Anapage |               |
| Curtonite Rabon              |                                                                                                    |               |
| Quick Assess Torollizer      | security & now                                                                                                    |               |
| 106.811                      | Leave more about protecting coverently and security from Office.com.                                                                                                    | 1/            |
| trust Center 🔫               | territed humanity Canadina                                                                                                    | $\mathcal{V}$ |
|                              | Microsoft Decel Trust Center                                                                                                    | 1             |
|                              | The Thust Center contains becamp and privacy settings. These settings help keep your<br>computer secure. We recommend that you do not change these settings.                                                                                  |               |

At the Excel Options screen select Trust Center in the menu on left and the blue Trust Center Settings button on the right

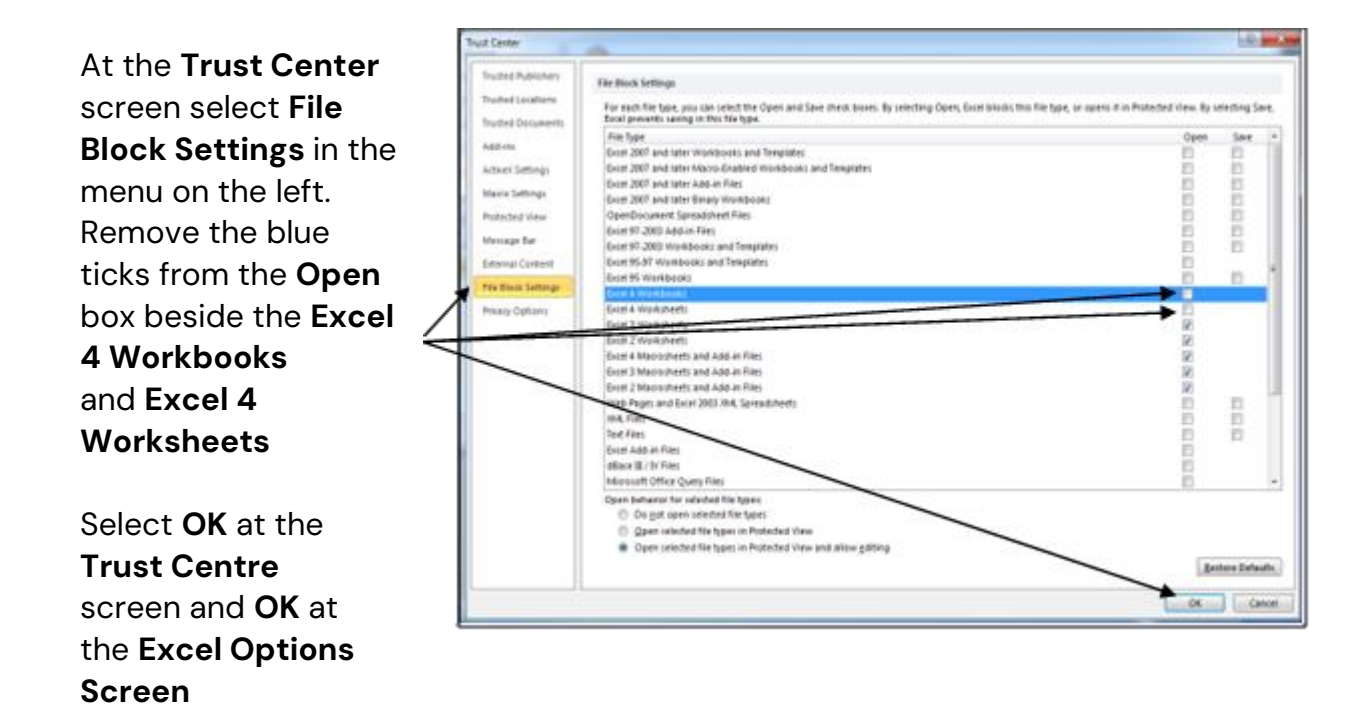

When you reopen the saved VAT Full Report it may show the warning message "File error: data may have been lost" but selecting OK should cause no problem. You will now be able to **resave** the full report as file type **Excel 97-2003 Workbook** and continue from Stage 7 of the VAT Automation procedure above.

For any further assistance please contact the helpdesk on **03301651001** or email <u>schoolsfinancialservices@theeducationpeople.org</u>

FMS6 Procedure Note 42

© Copyright TEP 2024.

VAT Returns - VAT Automation for FMS6 Schools Schools Financial Services